January 23, 2004

## Fast•Class File

SmartOffice

Volume Seven: Advanced Search Tools

To access the Advanced Search Tools:

• Select **Contact** in the SmartOffice menu and then select **Contact Search**.

| Accesses           |  |
|--------------------|--|
| Contact            |  |
| Contact Search     |  |
| Last Active Chtact |  |
| Contact Reports    |  |
| Duplicate Contacts |  |
| Deleted Contacts   |  |

• When the **Contact Search** window opens, click on the **Advanced Search Options** bar to open the Advanced Search Tools.

| Select Individual or Business Contacts   Individual   Business     Limit Search to Contacts with This Name   Last, First Name   Employer   Source   Household   SS #     Include These Individual Contact Types   Contacts   Contacts   Contacts   Advisors     Employee Census     Advanced Search Option (Click Here)   Filter   Filter                                                                                                    | 🎒 SmartOffice Wel                                | Page Dialog                         | × |  |  |  |  |  |
|----------------------------------------------------------------------------------------------------|--------------------------------------------------|-------------------------------------|---|--|--|--|--|--|
| Individual   Business     Limit Search to Contacts with This Name   Last, First Name   Employer   Source   Household   SS #     Include These Individual Contact Types   ✓ Contacts   Dependents   Advisors   Employee Census     Advanced Search Option (Click Here)   Filter     Search   Add   Close                                                                                                    | Select Individual or Business Contacts           |                                     |   |  |  |  |  |  |
| Limit Search to Contacts with This Name         Last, First Name         Employer         Source         Household         SS #         Include These Individual Contact Types         ✓ Contacts         Dependents         Advisors         Employee Census         Advanced Search Option (Click Here)         Filter         Search       Add         Close                                                                                                    | <ul> <li>Individual</li> <li>Business</li> </ul> |                                     |   |  |  |  |  |  |
| Last, First Name Employer Source Household SS # Include These Individual Contact Types Contacts Advisors Employee Census Advanced Search Option (Click Here) Filter Filter Filter Search Add Close                                                                                                    | Limit Search to Con                              | acts with This Name                 |   |  |  |  |  |  |
| Employer Source Household SS # Include These Individual Contact Types Contacts Contacts Advisors Employee Census Advanced Search Option (Click Here) Fitter Fitter Fitter Search Add Close                                                                                                    | Last, First Name                                 |                                     |   |  |  |  |  |  |
| Source Household SS # Include These Individual Contact Types Contacts Advisors Employee Census Advanced Search Option (Click Here) Filter Filter Search Add Close                                                                                                    | Employer                                         |                                     |   |  |  |  |  |  |
| Household<br>SS #<br>Include These Individual Contact Types<br>Contacts Dependents<br>Advisors Employee Census<br>Advanced Search Option (Click Here)<br>Filter<br>Filter<br>Search Add Close                                                                                                    | Source                                           | ¥                                   |   |  |  |  |  |  |
| SS #  Include These Individual Contact Types  Contacts Contacts Co | Household [                                      |                                     |   |  |  |  |  |  |
| Include These Individual Contact Types         Contacts       Dependents         Advisors       Employee Census         Advanced Search Option (Click Here)         Fitter         Fitter         Search       Add         Close                                                                                                    | SS# [                                            |                                     |   |  |  |  |  |  |
| Contacts     Dependents       Advisors     Employee Census       Advanced Search Option (Click Here)       Filter       Filter       Search     Add       Close                                                                                                    | Include These Indivi                             | dual Contact Types                  |   |  |  |  |  |  |
| Advisors Employee Census Advanced Search Option (Click Here) Filter Filter Search Add Close                                                                                                    | Contacts                                         | Dependents                          |   |  |  |  |  |  |
| Advanced Search Option (Click Here) Filter Filter Search Add Close                                                                                                    | Advisors                                         | Employee Census                     |   |  |  |  |  |  |
| Filter Filter Search Add Close                                                                                                    | Advan                                            | Advanced Search Option (Click Here) |   |  |  |  |  |  |
| Filter Search Add Close                                                                                                    | Filter                                           |                                     |   |  |  |  |  |  |
| Search Add Close                                                                                                    | Filte                                            | ıt 📃                                |   |  |  |  |  |  |
| © 2000-2003 E-2 Data, Inc. All rights reserved.                                                                                                    |                                                  |                                     |   |  |  |  |  |  |

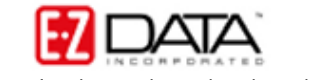

With the Advanced Search Options tool open; you can perform a contact search based on City, State, or Zip code information, Phone number, Policy number, Account number, or information captured in the Alphakey field on the **Additional Personal** tab of the Contact Record.

| Advanced Search Option (Click Here) |   |  |  |  |  |
|-------------------------------------|---|--|--|--|--|
| Advanced Search Information         |   |  |  |  |  |
| City                                |   |  |  |  |  |
| State/ZIP Code                      |   |  |  |  |  |
| Phone #                             |   |  |  |  |  |
| Policy#                             |   |  |  |  |  |
| Account#                            |   |  |  |  |  |
| Alphakey                            |   |  |  |  |  |
| Filter                              |   |  |  |  |  |
| Filte                               | · |  |  |  |  |

To perform a search for all contacts in SmartOffice with an address in Pasadena, CA:

• Type Pasadena in the **City** field and the abbreviation for California (CA) in the **State** field.

| City           | Pasadena |
|----------------|----------|
| State/ZIP Code | CA       |

- Click Search.
- A listing of all Contacts entered in SmartOffice meeting the search criteria will be displayed in the **Contact Summary** screen.

| Summary  | Personal      | Add'l Personal | Household                                                                                          | Key Relations                                                                                            | Benefit                                                                            | Letters/Documents                                                                                                    | Opportunities                  | Custom        |
|----------|---------------|----------------|----------------------------------------------------------------------------------------------------|----------------------------------------------------------------------------------------------------|------------------------------------------------------------------------------------|----------------------------------------------------------------------------------------------------|--------------------------------|---------------|
| Conta    | ct Name       | Туре           | All Phones                                                                                         | 2                                                                                                    | All Ad                                                                             | dresses                                                                                                    | DOB                            | Total Premium |
| C Ackern | nan, Joseph   | Client         | Business - (3<br>Residence - (<br>Mobile - (213)<br>Business - (3<br>Residence - (<br>Business Fa) | 110) 273-9873<br>(626) 984-0382<br>) 577-0337<br>(10) 309-0948#15<br>(626) 799-2951<br>(- (626) 585-3512 | Busine<br>Los An<br>Vacatio<br>2 West H<br>Busine<br>2 250, Lo<br>Reside<br>Avenue | ss - 1828 Marengo Stre<br>geles, CA 90033 USA<br>on - 24530 Indian Hill La<br>iills, CA 91307<br>ss - 144 Wilshire Blvd.,<br>is Angeles, CA 90007<br>nce - 488 S. Oakland<br>e, Pasadena, CA 91101 | et, 02/27/1950<br>ne,<br>Suite | 11,335 🔺      |
| C Ackern | nan, Kathleen | Client         | Residence - (<br>Business - (3                                                                     | (626) 984-0382<br>(10) 273-9873                                                                          | Busine<br>Los An<br>Reside<br>Avenu                                                | ss - 1828 Marengo Stre<br>geles, CA 90033 USA<br>nce - 488 S. Oakland<br>e, Pasadena, CA 91101                                                                                                    | et, 01 <i>1</i> 03/1955        | 6,101         |
| C Adams  | ; William     | Client         | Business Fax<br>Residence - (                                                                      | ( - (626) 585-3550<br>(626) 512-1231                                                                     | ) Reside<br>Pasade                                                                 | nce - 5321 El Molino St.<br>ena, CA 91051                                                                                                    | , 04/14/1967                   | 17,400        |

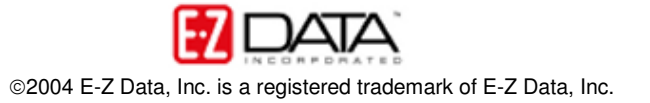

To perform a search for all contacts entered in SmartOffice with a (626) area code:

• Type 626 in the **Phone #** field.

| Phone # | 626 |  |
|---------|-----|--|
|         |     |  |

- Click Search.
- A listing of all Contacts entered in SmartOffice meeting the search criteria will be displayed in the **Contact Summary** screen.

| Summary Personal                                                               |          | Add'l Personal            | Household                                                                                                    | Key Relations B                              |  |
|--------------------------------------------------------------------------------|----------|---------------------------|----------------------------------------------------------------------------------------------------|----------------------------------------------|--|
| Conta                                                                          | ict Name | Туре                      | All Phones                                                                                                    |                                              |  |
| Ackerman, Joseph Ackerman, Joseph                                              |          | Client                    | Business - (310) 273-9873<br>Residence - (626) 984-0382<br>Mobile - (213) 577-0337<br>Business - (310) 309-0948#152<br>Residence - (626) 799-2951<br>Business Fax - (626) 585-3512<br>Business - (626) 792-2201# |                                              |  |
|                                                                                |          | Lead                      |                                                                                                    |                                              |  |
| Hardy,                                                                         | , David  | Lead                      | Business - (626) 331-9002#                                                                                                    |                                              |  |
| <ul> <li>Jia, Raymond</li> <li>Paladian, Mark</li> <li>Story, Aaron</li> </ul> |          | Prospect                  | Business Fax                                                                                                    | ( - (626) 585-3550                           |  |
|                                                                                |          | Staff                     | Residence - (<br>Business - (8                                                                                                    | (626) 987-0987<br>300) 335-1452 <b>#</b> 104 |  |
|                                                                                |          | HORep Business - (626) 58 |                                                                                                    | 26) 585-3505                                 |  |

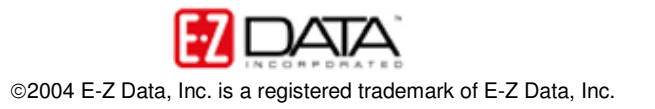

To use a filter to perform a contact search:

If you know the name of the filter to be used in the search -

• Type the name of the desired filter in the **Filter** field and click **Search**.

If you do not know the name of the filter to be used in the search -

• Click the **Filter** hypertext link.

| Filter |               |  |
|--------|---------------|--|
|        | <u>Filter</u> |  |

- A list of all available filters will be displayed in a Filter summary screen.
- Select the desired filter by clicking on the **Filter Name** hypertext link. (The filter used in the Fast Class example is Birthdays in Next 30 Days)
- A listing of all Contacts entered in SmartOffice meeting the search criteria will be displayed in the **Contact Summary** screen.

|   | Summary Personal | Add'l Personal | Household Key Relations                                | Benefit Letters/Documents Op                                                                                    | portunities Cu |
|---|------------------|----------------|--------------------------------------------------------|----------------------------------------------------------------------------------------------------|----------------|
|   | Contact Name     | Туре           | All Phones                                             | All Addresses                                                                                                   | DOB            |
|   | Abernathy, Brad  | Client         | Mobile - (626) 522-1160                                | Business - 315 Bickard St.,<br>Huntersville, NC 28078 USA                                                       | 01/27/1978     |
|   | Afable, Wenelyn  | Prospect       |                                                        |                                                                                                    | 02/05/1935     |
|   | 🔲 Arliss, Jill   | Candidate      | Residence - (895) 577-4544<br>Business - (626) 5852323 | Residence - 141 W Hunchinton Dr.,<br>Pasadena, CA 91105<br>Business - 1011 Colorado Blvd,<br>Pasadena, CA 91106 | 01/30/1960     |
| 8 | 🔲 Baronoy, Alexi | Candidate      | Residence - (789) 558-5474                             | Residence - 400S Arroyo Bl.,<br>Arcadia, CA 91006                                                               | 01/30/1980     |

Note: SmartOffice automatically changes the **Contact DOB** entry to red ten days before and five days after a contact's birthday.

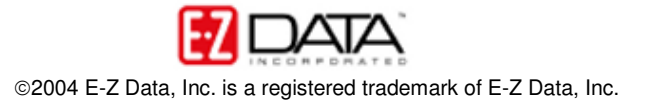